# Wish Prestashop Integration User Guide

by CedCommerce Products Documentation

| 1. | Overview                                           | . 3 |
|----|----------------------------------------------------|-----|
| 2. | Wish Prestashop Integration Extension Installation | . 3 |
| 3. | Retrieve API Credential from the Wish Seller Panel | . 5 |
| 4. | Configuration Settings                             | . 8 |
| 5. | Managing Wish Profiles                             | 11  |
|    | 5.1. Adding a new profile                          | 12  |
|    | 5.2. Editing the existing profile                  | 15  |
|    | 5.3. Deleting the existing profile                 | 17  |
| 6. | Managing Wish Products                             | 18  |
|    | 6.1. Uploading/Updating Selected Products          | 18  |
|    | 6.2. Sync Inventory and Price                      | 19  |
|    | 6.3. Sync Product Status                           | 21  |
|    | 6.4. Enabling Product at Wish                      | 23  |
|    | 6.5. Disabling Product at Wish                     | 25  |
|    | 6.6. Adding/Updating Multiple Shipping Prices      | 27  |
| 7. | Managing Wish Orders                               | 29  |
|    | 7.1. Shipping of Wish orders                       | 30  |
|    | 7.2. Cancelling the orders                         | 31  |
|    | 7.3. Order Refund                                  | 32  |
|    | 7.4. Wish Failed Orders                            | 34  |

### 1. Overview

Wish is a mobile and web E–Commerce platform that was founded in the year 2011. Headquartered in San Francisco, USA, it operates worldwide with a major presence in the regions of North America, Europe, Brazil, and China. It is the sixth largest e-commerce company in the world and allows sellers to sell on Wish in some simple steps

Launched much after them, Wish.com has been a competitor for formidable marketplaces such as Walmart and Amazon. Wish currently has thousands of active merchants who have been selling products to millions of users globally.

Wish Prestashop Integration is a fabulous API integration that helps the Prestashop store owners to synchronize inventory, price, and other product details for the product creation and its management between the Prestashop store and the Wish marketplace.

The Wish Prestashop Integration extension integrates the synchronized product listing between Prestashop and Wish. Once the seller has installed the extension, it becomes easy to create the Wish Categories and map the dependent attributes on the Prestashop store.

This ahead of the curve extension empowers the sellers to configure the desired product category into Prestashop for automatic submission of the selected product to the same Category on Wish.

### The Key Features are as follows:

**Profile based product upload:** Admin can create a profile, map the Wish category and attributes to the Prestashop category and attributes, and then after assigning the products to the profile can easily upload products to Wish.com.

Attribute Mapping: Maps suitable existing attribute with Wish attribute , so a seller need not to populate those fields.

**Bulk Upload System:** The merchant has the flexibility to upload as many number of products on Wish.com using bulk product upload feature, as wanted.

**Synchronized Inventory:** Auto synchronization of the inventory at regular intervals and the listing of the products along with all the details is established between Prestashop and Wish.com.

**Enable and Disable Products:** Merchants can close and reopen the products on Wish.com using Enable and Disable feature.

**Simple and Configurable Product Upload:** Admin can upload the Simple and Configurable type of Prestashop products on the Wish website.

### 2. Wish Prestashop Integration Extension Installation

### To install the extension:

- Go to the **Prestashop Admin panel**.
- On the left navigation bar, point cursor to the **Modules and Services**. The menu appears as shown in the following figure:

| 2          | PrestaShop 1.6.1.18  | Cedcommerce Integration Demo |
|------------|----------------------|------------------------------|
| Q          | ▼ Search             | Dashboard                    |
| -          | Dashboard            |                              |
| 2          | Catalog              |                              |
|            | Orders               | Day Marth Verr Day 1         |
| 쑡          | Customers            | Day Month Year Day-1         |
| ۲          | Price Rules          |                              |
| ÷.         | Modules and Services | Modules and Services         |
| #          | Shipping             | Modules & Themes Catalog     |
| ۲          | Localization         | Positions                    |
| æ          | Preferences          | a<br>Payment                 |
| <b>0</b> ° | Advanced Parameters  | O Currently Pending          |
| ۰          | Administration       | Orders                       |
| Lulu       | Stats                |                              |

• Now click the Modules and Services menu, and you will come across a page like shown below.

| م.<br>ھ      | Search                   | Modules and Services<br>List of modules              |                                                                                               |                        | Update all Add a new module Help |
|--------------|--------------------------|------------------------------------------------------|-----------------------------------------------------------------------------------------------|------------------------|----------------------------------|
| 8            | Catalog                  | 1                                                    |                                                                                               |                        |                                  |
|              | Orders                   | There are 2 warnings                                 |                                                                                               |                        | ×                                |
| 쓭            | Customers                | Bank wire: Account owner and account details must l  | e configured before using this module.                                                        |                        |                                  |
| ۲            | Price Rules              | Payment by check: The "Pay to the order of" and "Ade | iress" fields must be configured before using this module.                                    |                        |                                  |
| ń-           | Modules and Services     |                                                      |                                                                                               |                        |                                  |
|              | Modules and Services     |                                                      | Addons membership provides access to all our<br>Once connected, your new modules will be auto | tomatically installed. |                                  |
|              | Modules & Themes Catalog |                                                      | SIGN UP 🔒 LOG IN                                                                              |                        |                                  |
|              | Positions                |                                                      |                                                                                               |                        |                                  |
|              | Payment                  | 1 Installed Modules                                  | Disabled Modules                                                                              | Modules to undate      | a                                |
| <i>e</i> n : | Shipping                 |                                                      |                                                                                               | 1                      | NC I                             |
| ø            | Localization             |                                                      |                                                                                               |                        |                                  |
| æ            | Preferences              |                                                      |                                                                                               |                        |                                  |
| ¢°           | Advanced Parameters      | An upgrade is available for some of your modules!    |                                                                                               |                        |                                  |
| ۰.           | Administration           | <ul> <li>Theme configurator</li> </ul>               |                                                                                               |                        |                                  |

- Now you need to click on Add a New Module on the top right corner of the page.
- On doing so, the page opens a section like shown in the image below:

| ADD A NEW MODULE                                                                      |                      |                |  |  |
|---------------------------------------------------------------------------------------|----------------------|----------------|--|--|
| P The module must either be a Zip file (zip) or a tarball file (.tar, .tar.gz, .tgz). |                      |                |  |  |
| Module file                                                                           |                      | Schoose a file |  |  |
|                                                                                       | 2 Upload this module |                |  |  |
|                                                                                       |                      |                |  |  |

• Now in the Module File tab, choose the package file of Wish marketplace from your system.

- Once selected, click on the Upload this module button.
- On the same page, scroll down and in the Modules list, search for Wish and it will be listed in the right side like shown in the image below. You have to click on the **Install** button shown in the image.

| ≔ | MODULES LIST |                                                                           |                     |
|---|--------------|---------------------------------------------------------------------------|---------------------|
|   | Q wish       | Filter by Installed & Not Installed  Finabled & Disabled                  | Authors All authors |
|   | Favorites    | Administration Wish Integration v0.0.1 - by CedCommerce                   | 🕄 İnstali 👻         |
|   | All 238      | Allow merchants to integrate their Prestashop shop with Wish marketplace. |                     |

• Once you click on **Install** button, you can see a message like shown below, on the same page, asking you if you wish to proceed with the installation. You may click on **Proceed with the installation**.

| Important Notice                                                                                                    |                  |                                                    | × |  |
|----------------------------------------------------------------------------------------------------|------------------|----------------------------------------------------|---|--|
| Do you want to install this module that could not be verified by PrestaShop? This generally happens when the module isn't distributed through our official marketplace, PrestaShop Addons - or when your server failed to communicate with PrestaShop Addons. |                  |                                                    |   |  |
| wish                                                                                                    | Module<br>Author | Wish Integration<br>CedCommerce                    |   |  |
|                                                                                                    |                  | Proceed with the installation Back to modules list |   |  |
| Since you may not have downloaded this module from PrestaShop Addons, we cannot assert that the module is not adding some undisclosed functionalities. We advise you to install it only if you trust the source of the content. What's the risk?              |                  |                                                    |   |  |

• The module will be installed and you will be navigated to the **Configuration** page for further steps to be taken.

### 3. Retrieve API Credential from the Wish Seller Panel

Before proceeding with the Configuration Settings, the user has to log in the Wish Seller account to obtain the following API credentials:

- Client Id
- Client Secret
- Authorization Code

After obtaining the details, the merchant has to copy all of them one by one from the Wish Seller account and paste it one by one to the **Wish Configuration** page of the admin panel of the store.

#### To retrieve the API credentials

 Go to the Wish Seller Panel https://sandbox.merchant.wish.com/(https://sandbox.merchant.wish.com/) link.

- Enter the login credentials.
- In the right-upper corner, click the Account menu, and then click Settings.

| Help • Account •     |
|----------------------|
| Settings             |
| Shipping Settings    |
| Payment Settings     |
| Payment History      |
| User Accounts        |
| Brand Authorizations |
| Wish Express         |
| Logout               |

• In the left navigation panel, click the **API Settings** menu. The Page appears as shown in the following figure:

| General Information                     | Your Private App Settings |                                                                                                    |  |
|-----------------------------------------|---------------------------|----------------------------------------------------------------------------------------------------|--|
| Display Settings<br>Courier Preferences | To learn how to authe     | enticate your app, click here.                                                                                  |  |
| Change Username                         | App Name                  | tenth                                                                                                    |  |
| Change Password                         | Client Id                 |                                                                                                    |  |
| Change Email                            | Client Secret             | The second second second second second second second second second second second second second second second se |  |
| Change Phone Number                     |                           |                                                                                                    |  |
| Two Step Verification                   | "Redirect URI"            | https://cedcommerce.com                                                                                         |  |
| New Devices                             |                           | Update                                                                                                    |  |
| Email Preferences                       | Delete this applicat      | ion. Delete                                                                                                    |  |
| Vacation Mode                           |                           |                                                                                                    |  |
| Language Settings                       |                           |                                                                                                    |  |
| API Settings                            |                           |                                                                                                    |  |

- Copy the **Client Id** value and the **Client Secret** value.
- Save the corresponding values in some text editor or the in Word file to use it later on while setting up the configuration settings.
- Go to the *https://merchant.wish.com/oauth/authorize?client\_id={client\_id}* URL. **Note**: Make sure that the seller account is active on the another tab of the same browser.
- Replace *(client\_id)* with the Client Id value and run the URL.
- The page appears as shown in the following figure:

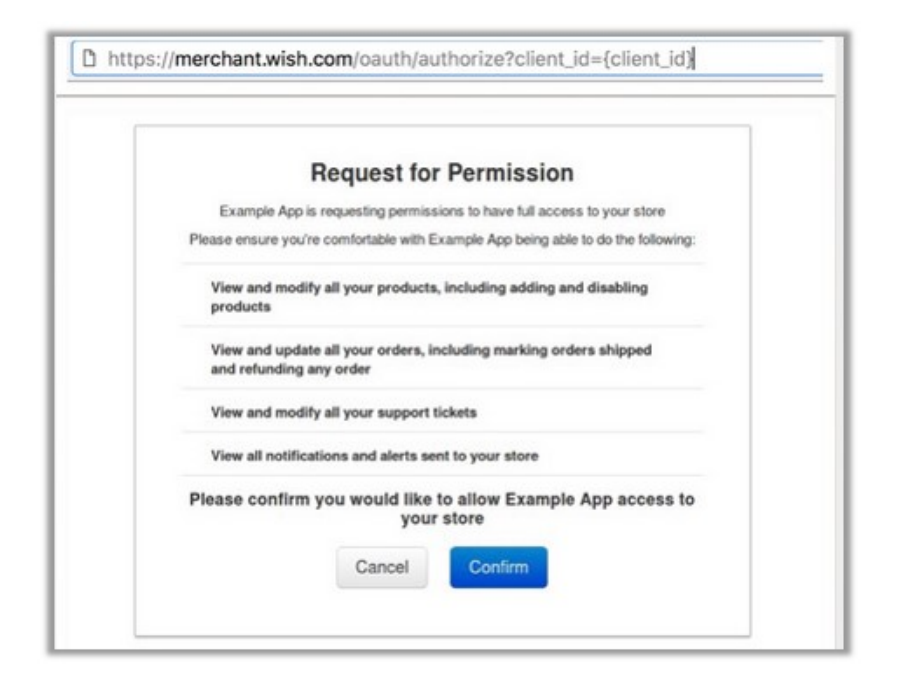

- Click the Confirm button. It redirects the admin to the following redirect URI: https://example.redirect.uri.com?code={authorization\_code}
- Copy the *authorization\_code* displayed within the braces.
- Save the corresponding value in some text editor or the in Word file to use it later on while setting up the configuration settings.

# 4. Configuration Settings

Once you have installed the module, you can see the Configuration page as shown below.

| Configure                               |                                                                                                    | Image     Image     Image       Back     Translate     Check update     Manage hooks |
|-----------------------------------------|----------------------------------------------------------------------------------------------------|--------------------------------------------------------------------------------------|
| Module(s) installed successfully.       |                                                                                                    | x                                                                                    |
| ¢© GENERAL SETTINGS                     |                                                                                                    |                                                                                      |
| Enable                                  | VES NO<br>Enable this module                                                                                                    |                                                                                      |
| Mode                                    | Sandbox                                                                                                    |                                                                                      |
| * Sandbox API Url                       | https://sandbox.merchant.wish.com/api/V2/ API URL 0F WSH SELLER Le. "https://sandbox.merchant.wish.com/api/V2/".                                                                                 |                                                                                      |
| * Client ID                             | Sad738b3bbe25ac06496d7f5                                                                                                    |                                                                                      |
| * Client Secret                         | Ic5946d956d940c0bbd6d4e15042a428                                                                                                    |                                                                                      |
| * Redirect URI                          | https://127.0.0.1/prestashop01/module/cedwish/authorization Redirect URI Of Your App It should be www.yourdomain.com/module/cedwish/authorization                                                |                                                                                      |
| Get Token                               | GET TOKEN<br>After Adding a new Client ID and Client Secret, save the general setting, now press the Generate Token button to create token in order to make<br>synchronization process complete. |                                                                                      |
| Refresh Token                           | REFRESH TOVEN<br>Refresh if getting error message like token expire etc                                                                                                    |                                                                                      |
| Code                                    | <b>2</b> 470b2bdf2ca24a6eb930659a2ef912a5                                                                                                    |                                                                                      |
| Api Access Token                        | If289583082449efaeda65cd9f33d47f                                                                                                    |                                                                                      |
| Api Refresh Token                       | a 4991e57aec1549bf87bbc56ac7dd76fd                                                                                                    |                                                                                      |
|                                         |                                                                                                    | Save                                                                                 |
| ¢© PRODUCT SETTINGS                     |                                                                                                    |                                                                                      |
| Price Type                              | Normal Price Without Tax                                                                                                    |                                                                                      |
| Store Language                          | English (English)                                                                                                    |                                                                                      |
| Auto Sync Inventory and Price By Cron   | YES NO If enable then QUANTITY and PRICE will be automatically SYNCHRONIZED By Cron.                                                                                                    |                                                                                      |
| Update Inventory/Price on Product Edit. | YES NO<br>Update inventory and price on wish when you edit product on store .                                                                                                    |                                                                                      |
| Delete Product Data on Product Delete.  | VES NO<br>Disable product on wish when you delete product on store .                                                                                                    |                                                                                      |
| ¢© ORDER SETTINGS                       |                                                                                                    |                                                                                      |
| Auto Reject failed Orders               | YES NO<br>If enable the imported order will be cancelled automatically at wish in case of any order error.                                                                                       |                                                                                      |
| ORDER EMAIL                             | Ja@a.c Enail to create order on store which are imported form wish.                                                                                                    |                                                                                      |
| CUSTOMER ID                             | Customer id to create order on store which are imported form wish.                                                                                                    |                                                                                      |
| Order status when Import                | Awaiting check payment                                                                                                    |                                                                                      |
| Order status when cancelled at Wish     | Awaiting check payment                                                                                                    |                                                                                      |
| Order status when Shipped               | Awaiting check payment                                                                                                    |                                                                                      |
| Order Carrier                           | Order Carrier While Importing order.                                                                                                    |                                                                                      |
| Order Payment                           | Bank wire Order Payment While importing order.                                                                                                    |                                                                                      |
|                                         |                                                                                                    | Save Config                                                                          |

#### You may fill the details as below:

#### **General Settings:**

| QC GENERAL SETTINGS |                                                                                                    |  |
|---------------------|----------------------------------------------------------------------------------------------------|--|
| Enable              | VES NO<br>Enable this module                                                                                                    |  |
| Mode                | Sandbox 🗸                                                                                                    |  |
| * Sandbox API Url   | https://sandbox.merchant.wish.com/api/v2/      APIURLOF WISH SELLER.iz_https://sandbox.merchant.wish.com/api/v2/*.                                                                                                    |  |
| * Client ID         | Sad738b3bbe25a606496d7f5                                                                                                    |  |
| * Client Secret     | ■ 1c5946d956d940c0bbd6d4e15042a428                                                                                                    |  |
| * Redirect URI      | https://127.0.0.1/prestashop01/module/cedwish/authorization                                                                                                    |  |
| Get Token           | Redirect URI Of Your App It should be www.yourdomain.com/module/cedwish/authorization  GET TOKEN  After Adding a new Client ID and Client Secret, save the general setting, now press the Generate Token button to create token in order to make synchronization process complete. |  |
| Refresh Token       | REFRESH TOKEN<br>Refresh if getting error message like token expire etc.                                                                                                    |  |
| Code                | 470b2bdf2ca24a6eb930659a2ef912a5                                                                                                    |  |
| Api Access Token    | 17aa352f443544038618d68116f7e1f8                                                                                                    |  |
| Api Refresh Token   | 4991e57aec1549bf87bbc56ac7dd76fd                                                                                                    |  |
|                     |                                                                                                    |  |
|                     |                                                                                                    |  |

- In the Enable part, select Yes so that your module gets enabled.
- In the mode bar. You may select Live or Sandbox according to the need of your system.
- In the next bar of API URL, the URL gets filled itself in accordance with the mode that you select-Live or Sandbox.
- In the **Client ID** bar, enter the ID that you had retrieved from the Wish Seller Panel.
- In the Client Secret bar, enter the ID that you had retrieved from the Wish Seller Panel.
- In the Redirect URL bar, enter the same.
- Now click the Get Token button and Refresh Token (If getting error message like token expire etc).
- In the following three bars i.e., **Code**, **API Acess Token**, and **API Refresh Token**, the details get filled automatically once you have clicked Get Token and Refresh Token button.
- Once done with this section, click on Save button on the right corner of the same section.

#### **Product Settings:**

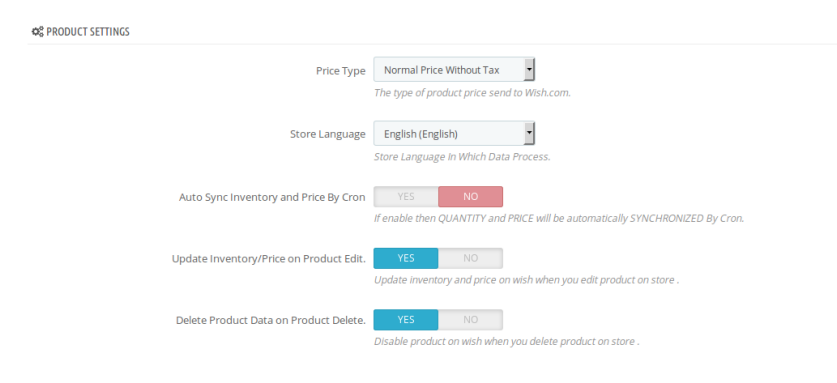

- In the **Price Type**, select either **Normal Price Without Tax** or **Normal Price With Tax**. Note that this is the type of product price to be sent to Wish.com.
- In the Store Language, select the language in which you want the data to be processed.

B

- In the **Update Inventory/Price on Product Edit**, select **Yes** or **No**, if you want the inventory and price to be updated on wish when you edit product on store .
- In the **Delete Product Data on Product Delete**, select **Yes** or **No**, if you want to disable product on Wish when you delete product on store .

#### **Order Settings:**

| © ORDER SETTINGS                    |                                                                                                    |  |
|-------------------------------------|----------------------------------------------------------------------------------------------------|--|
| Auto Reject failed Orders           | YES NO<br>If enable the imported order will be cancelled automatically at wish in case of any order error. |  |
| ORDER EMAIL                         | Ja@a.c       Email to create order on store which are Imported form wish.                                  |  |
| CUSTOMER ID                         | Customer Id to create order on store which are imported form wish.                                         |  |
| Order status when Import            | Awaiting check payment                                                                                     |  |
| Order status when cancelled at Wish | Awaiting check payment •<br>Order Status after cancel order.                                               |  |
| Order status when Shipped           | Awaiting check payment                                                                                     |  |
| Order Carrier                       | Order Carrier While importing order.                                                                       |  |
| Order Payment                       | Bank wire                                                                                                  |  |
|                                     |                                                                                                    |  |

- In the **Auto Reject Failed Orders**, select **Yes** if you want to enable the imported order(s) to be cancelled automatically at Wish in case of any order error.
- In the **ORDER EMAIL**, enter the email id to create orders in it which are imported from wish.
- In the CUSTOMER ID, enter the ID for customers to be created, for orders which are imported from Wish.
- In the **Order status when Import**, select the order status while importing the order.
- In the Order status when cancelled at Wish, select the status to appear when the order has been cancelled.
- In the **Order status when shipped**, select the order status to appear when the order has been shipped.
- In the **Order Carrier**, select the order carrier set for particular orders while importing the Wish order.
- In the **Order Payment**, select the order payment method set for each order while importing the wish order.

Once you are done with entering and selecting all these needed information, click on **Save Config** to save all the configuration settings you have made changes for.

Your configuration will be saved.

### 5. Managing Wish Profiles

Admin can create a new profile and assign the required products to the profile. While creating and editing the profile, admin can map the Prestashop attributes to the Wish attributes. These attributes are applicable to all the products that are assigned to the profile.

#### Admin can do the following tasks:

- Add new profile
- Edit the existing profile
- Delete the profiles

# 5.1. Adding a new profile

To add a new profile, a seller needs to:

- Go to Prestashop Admin Panel
- On the left navigation bar, place the cursor on Wish Integration and you will see it getting expanded as below:

| w | Wish Integration | Wish Profile       |
|---|------------------|--------------------|
|   |                  | Wish Products      |
|   |                  | Wish Orders        |
|   |                  | Wish Failed Orders |
|   |                  | Wish Configuration |

• Click on **Wish Profile** and you will see the page as shown below:

| Wish Integration / Wish Profile<br>Wish Profile | Add New Profile Help |
|-------------------------------------------------|----------------------|
| WISH PROFILE (0)                                | 0 2 >_ 8             |
| ID Profile Name Profile Code                    | Status               |
| No records found                                |                      |

• Now click on Add New Profile. You will be taken to the page as shown below:

| Image: Contract and the contract and the co |                                                                                            |      |
|----------------------------------------------------------------------------------------------------|--------------------------------------------------------------------------------------------|------|
| Profile Code Status Profile Categories Collapse All Check All Uncheck All Search Profile Categories Collapse All Check All Uncheck All Search Profile Categories Collapse All Check All Uncheck All Search Collapse All Check All Uncheck All Search Collapse All Check All Check All Uncheck All Search Collapse All Check All Check All Uncheck All Search Collapse All Check All Check All Check All Check All Check All Check All Check All Check All Check All Check All Check All Check All Check All Check All Check All Check All Check All Check All C                                                                                                    | PROFILE INFO FATTRIBUTE MAPPING FAULT VALUES RISH SHIPPING                                 |      |
| Profile Name Status FProfile Categories Collapse All Check All Uncheck All Uncheck All Uncheck All Uncheck All Uncheck All Search For Search Collapse All Check All Uncheck All Uncheck All </th <th>* Profile Code shirt</th> <th></th>                                                                                                    | * Profile Code shirt                                                                       |      |
| Status EXARLE     * Profile Categores                                                                                                    | * Profile Name shirt                                                                       |      |
|                                                                                                    | Status ENABLE DISABLE                                                                      |      |
| <ul> <li>Home</li> <li>Women</li> <li>Tops</li> <li>Tops</li> <li>Blouses</li> <li>Blouses</li> <li>Casual Dresses</li> <li>E Verses</li> <li>E Vering Dresses</li> <li>Summer Dresses</li> <li>Summer Dresses</li> </ul>                                                                                                    | * Profile Categories                                                                       | arch |
|                                                                                                    | Home Worken Tops Tops Blouses Casual Dresses Casual Dresses Evening Dresses Summer Dresses |      |

- In the **Profile code**, enter the code for the profile you are making.
- In the **Profile name**, enter the name of the profile.
- Select **Enable** as the status to enable the profile.
- In **Profile Category**, select the category for the profile.
- Click on the **Save** button.

Now Click on Attribute Mapping adjacent to the Profile Info tab, and you'll come across a section as below:

| WISH ATTRIB | UTE MAPPING  |  |                  |   |
|-------------|--------------|--|------------------|---|
| WISH ATT    | RIBUTE       |  | STORE ATTRIBUTES |   |
|             |              |  |                  |   |
| *Sk         | KU .         |  | Reference        | • |
| * PI        | roduct Name  |  |                  | - |
| * D         | escription   |  |                  | • |
| * Ta        | ags          |  |                  | • |
| * Q         | uantity      |  |                  | • |
| Bra         | ind          |  |                  | • |
| Col         | or           |  |                  | • |
| Size        | e            |  |                  | - |
| MS          | RP           |  |                  | • |
| UP          | c            |  |                  | • |
| Len         | ngth (in cm) |  |                  | • |
| Wic         | lth (in cm)  |  |                  | • |
| Hei         | ight (in cm) |  |                  | • |
| We          | ight (in gm) |  |                  | • |
|             |              |  |                  |   |
|             |              |  |                  |   |

X Cancel B

- In the select **SKU**, enter the store SKU.
- In the **Product Name**, enter the name of the product.
- Enter **Description** of the product.
- Enter **Tags** in the tags attribute.
- Similarly, enter the Quantity, Brand, Color, Size, MSRP, UPC, Length(in cm), Width(in cm), Height (in cm), and Weight (in cm) in the Store Attribute section.
- Click on **Save** button, and the attribute mapping will be saved.

Click on the Wish Default Values adjacent to the Attribute Mapping and you will see the section as shown below:

|   | * Shinning Charge  | Shinning Charge                                                                                         |   |
|---|--------------------|----------------------------------------------------------------------------------------------------|---|
|   | 200 bling curinge  | The shipping of the product when the user purchases one, max 1000                                       |   |
| N | lax Order Quantity | Max Order Quantity                                                                                      |   |
|   |                    | The maximum quantity of products per order.                                                             |   |
|   | Origin Country     | Origin Country                                                                                          |   |
|   |                    | country where product is manufactured. Country code should follow ISO 3166 Alpha-2 code. Example:CN, US |   |
|   | Has Powder         | false Whether product contains powder. Example: true, false.                                            | • |
|   | Has Liquid         | falce                                                                                                   |   |
|   | This Eight         | <i>Whether product contains liquid. Example: true, false.</i>                                           |   |
|   | Has Battery        | true                                                                                                    | • |
|   |                    | Whether product contains battery. Example: true, false.                                                 |   |
|   | Has Metal          | true                                                                                                    | • |
|   |                    | Whether product contains metal. Example: true, talse.                                                   |   |
|   |                    |                                                                                                    |   |
|   |                    |                                                                                                    |   |

- In the **Shipping Charge**, enter the charge that you want to levy on the shipping of the product when the user buys it. Maximum charge is 1000.
- In Max Order Quantity, enter the maximum quantity of products per order.
- In **Origin Country**, enter the name of the country where the product is manufactured. Country code should follow ISO 3166 Alpha-2 code. Example:CN, US.
- In Has Powder, select True if product has powder otherwise select False.
- In Has Battery, select True if product has battery otherwise select False..
- In Has Metal, select True if product has metal otherwise select False.
- Save the actions you've taken by clicking on Save button in the bottom right of the page.

Now Click on Wish Shipping adjacent to the Wish Default Values tab, and you'll come across a section as below:

| 🖹 PROFILE INFO | 𝓕 ATTRIBUTE MAPPING 🛛 🗲 WISH DEFAULT VALUES | A WISH SHIPPING                                                                                            |       |   |
|----------------|---------------------------------------------|----------------------------------------------------------------------------------------------------|-------|---|
| WISH MULTISHIP | PPING                                       |                                                                                                    |       |   |
|                |                                             |                                                                                                    |       |   |
|                | Wish Shipping Price                         | Country                                                                                                    | Price |   |
|                |                                             |                                                                                                    |       |   |
|                | Use Product Shipping Countries              | United Arab Emirates<br>Albania<br>Argentna<br>Austria<br>Gonnia and Herzegovina<br>Barbados<br>Belgium    | U     |   |
|                | Disabled Countries                          | United Arab Emirates<br>Albania<br>Argentina<br>Australia<br>Bonia and Herzegovina<br>Barbados<br>Belgium  | 0     |   |
|                | Wish Express Add Countries                  | United Arab Emirates<br>Albania<br>Argeritina<br>Austrila<br>Bosnia and Herzegovina<br>Barbados<br>Belgium |       |   |
|                | Wish Express Remove Countries               | United Arab Emirates<br>Albania<br>Argentina<br>Australia<br>Bonia and Herzegovina<br>Barbados<br>Belgium  |       |   |
|                |                                             |                                                                                                    |       |   |
|                |                                             |                                                                                                    |       |   |
| e              |                                             |                                                                                                    |       | Ĩ |

- In the Wish Shipping Price, you may add shipping price by selecting a country and setting a price for it. You may do so by clicking on **Add Shipping.**
- In Use Product Shipping Countries, select the countries for default shipment charges of the products.
- Select the countries you want to disable in the **Disabled Countries**.
- In the Wish Express Add Countries, select the countries you want to add to this category.
- In the Wish Express Remove Countries, select the countries you want to be removed from this category.
- Now click on **Save** button and your profile will be created as shown in the figure below:

| WISH PROFILE 1  |              |        | 022       |
|-----------------|--------------|--------|-----------|
| ID Profile Name | Profile Code | Status |           |
| 2 shirt         | shirt        | ~      | Se Edit 💌 |
|                 |              |        |           |

### 5.2. Editing the existing profile

To edit an existing profile, a seller needs to:

- Go to Prestashop Admin Panel
- On the left navigation bar, place the cursor on Wish Integration and you will see it getting expanded as below:

8

Help

| W | Wish Integration | Wish Profile       |
|---|------------------|--------------------|
|   |                  | Wish Products      |
|   | •••              | Wish Orders        |
|   |                  | Wish Failed Orders |
|   |                  | Wish Configuration |

• Click on Wish Profile and you will see the page as shown below:

| WISH PROFILE 1  |              |        | 0 2 >_ 8  |
|-----------------|--------------|--------|-----------|
| ID Profile Name | Profile Code | Status |           |
| 2 shirt         | shirt        | ×      | d● Edit 👻 |
|                 |              |        |           |

• To edit the profile, click on the edit button adjacent to the profile in the last column. It has been shown in the red color in the image below:

| WISH P | OFILE 1      |              |        | 022      |
|--------|--------------|--------------|--------|----------|
| ID     | Profile Name | Profile Code | Status |          |
| 2      | shirt        | shirt        | ✓      | 🖋 Edit 💌 |
|        |              |              |        |          |

• Once you click it, you can see the page as below:

#### Edit

| • | DIT PROFILE: 2 |                     |                                   |                        |              |           |             |        |      |          |
|---|----------------|---------------------|-----------------------------------|------------------------|--------------|-----------|-------------|--------|------|----------|
|   |                |                     |                                   |                        |              |           |             |        |      |          |
|   | PROFILE INFO   | 🔑 ATTRIBUTE MAPPING | 🖌 WISH DEFAULT VALUES 💦 🖨 WISH SE | HIPPING                |              |           |             |        |      |          |
|   |                |                     |                                   |                        |              |           |             |        |      |          |
|   |                |                     |                                   |                        |              |           |             |        |      |          |
|   |                |                     | * Profile Code                    | snirt                  |              |           |             |        |      |          |
|   |                |                     | * Profile Name                    | shirt                  |              |           |             |        |      |          |
|   |                |                     |                                   |                        |              |           |             |        |      |          |
|   |                |                     | Status                            | ENABLE DISABLE         |              |           |             |        |      |          |
|   |                |                     |                                   |                        |              |           |             |        |      |          |
|   |                |                     | * Profile Categories              | 🕀 Collapse All         | 🕀 Expand All | Check All | Uncheck All | search |      |          |
|   |                |                     |                                   |                        |              |           |             |        |      |          |
|   |                |                     |                                   | 🔲 陸 Home (1 selected)  |              |           |             |        |      |          |
|   |                |                     |                                   | 🔲 늘 Women (1 selected) |              |           |             |        |      |          |
|   |                |                     |                                   | 🗵 🖿 Tops               |              |           |             |        |      |          |
|   |                |                     |                                   | 🗆 🖿 Dresses            |              |           |             |        |      |          |
|   |                |                     |                                   |                        |              |           |             |        |      |          |
|   |                |                     |                                   |                        |              |           |             |        |      |          |
|   |                |                     |                                   |                        |              |           |             |        |      |          |
|   |                |                     |                                   |                        |              |           |             |        |      |          |
|   |                |                     |                                   |                        |              |           |             |        |      |          |
|   | **             |                     |                                   |                        |              |           |             |        |      |          |
|   | ancel          |                     |                                   |                        |              |           |             |        | Save |          |
|   |                |                     |                                   |                        |              |           |             |        | 5010 | <u> </u> |

- From here, you may edit the profile. In different sections of this page the user may make changes in the existing profile.
- Once the changes are made, the seller needs to click on Save button. The changes will be saved and the profile will

be edited.

### 5.3. Deleting the existing profile

To delete an existing profile, a seller needs to:

- Go to Prestashop Admin Panel
- On the left navigation bar, place the cursor on Wish Integration and you will see it getting expanded as below:

| W | Wish Integration | Wish Profile       |
|---|------------------|--------------------|
|   |                  | Wish Products      |
|   |                  | Wish Orders        |
|   |                  | Wish Failed Orders |
|   |                  | Wish Configuration |

• Click on Wish Profile and you will see the page as shown below:

| WISH PROFILE 1  |              |        | 02>_9      |
|-----------------|--------------|--------|------------|
| ID Profile Name | Profile Code | Status |            |
| 2 shirt         | shirt        | ~      | der Edit 💌 |
|                 |              |        |            |

• To delete the profile, click on the **Delete** button which appears when you click on the drop down button next to **Edit** button. It has been shown in the red color in the image below:

| WISH PROFILE 1  |              |        | 0 C >_ 🛢  |
|-----------------|--------------|--------|-----------|
| ID Profile Name | Profile Code | Status |           |
| 2 shirt         | shirt        | ×      | dr Edit ▼ |
|                 |              |        | 🗊 Delete  |

- Once you click it, a box appears asking you to confirm the deletion of profile.
- If you select **Yes**, the profile will be deleted.
- A message will appear on the page as shown in the red box below:

| Successful deletion |                  | x      |
|---------------------|------------------|--------|
| WISH PROFILE 0      |                  | 02>_   |
| ID Profile Name     | Profile Code     | Status |
|                     | No records found |        |

### 6. Managing Wish Products

On this page, sellers may take the following actions:

- Upload/Update Selected Products
- Sync Inventory and Price
- Sync Product Status
- Enable Product at Wish
- Disable Product at Wish
- Add/ Update Multiple Shipping Prices

### 6.1. Uploading/Updating Selected Products

To upload/update a product, a seller needs to:

- Go to Prestashop Admin Panel
- On the left navigation bar, place the cursor on Wish Integration and you will see it getting expanded as below:

| W Wisł | h Integration | Wish Profile       |
|--------|---------------|--------------------|
|        |               | Wish Products      |
|        |               | Wish Orders        |
|        |               | Wish Failed Orders |
|        |               | Wish Configuration |

• Click on Wish Products and you will see the page as shown below:

| WISH F | PRODI   | UCTS 7 |             |                             |         |             |            |        |                 |                          |              |          |
|--------|---------|--------|-------------|-----------------------------|---------|-------------|------------|--------|-----------------|--------------------------|--------------|----------|
|        |         | ID 🔻 🔺 | Profile 🔻 🔺 | Name 🔽 🔺                    | Sku 🗸 🔺 | Final price | Quantity 🔽 | Status | Wish Status 🔻 🔺 | Wish ID 🗸 🔺              | Validity 🔻 🔺 |          |
|        | -       |        | . •         |                             |         | - [         |            | -      | -               |                          |              | Q Search |
| C      |         | 1      | shirt       | Faded Short Sleeves T-shirt | demo_1  | \$16.51     | 1799       | ~      | pending         | 5ad84bea9203fd6c44d70655 | No Error     | Q View   |
| C      |         | 2      | -           | Blouse                      | demo_2  | \$27.00     | 1799       | ×      |                 |                          | No Error     | Q View   |
| C      |         | 3      |             | Printed Dress               | demo_3  | \$26.00     | 899        | ×      |                 |                          |              | Q View   |
|        |         | 4      |             | Printed Dress               | demo_4  | \$50.99     | 900        | ×      |                 |                          |              | Q View   |
|        |         | 5      |             | Printed Summer Dress        | demo_5  | \$30.51     | 3600       | ×      |                 |                          |              | Q View   |
|        |         | 6      |             | Printed Summer Dress        | demo_6  | \$30.50     | 900        | ×      |                 |                          |              | Q View   |
|        |         | 7      |             | Printed Chiffon Dress       | demo_7  | \$20.50     | 1800       | ×      |                 |                          |              | Q View   |
| Bu     | lk acti | ions 🔺 |             |                             |         |             |            |        |                 |                          |              |          |

• From here, you may select the product(s) and then you need to click on the **Bulk Actions** button on the bottom left of the page and you may see the options for actions, as shown below:

|   | ID 🔺 Profile 🔺 Na                     |
|---|---------------------------------------|
|   |                                       |
| l | Select all                            |
|   | 🗆 Unselect all                        |
|   | ப் Enable selection                   |
|   | Uisable selection                     |
|   | ♣ Upload/Update selected              |
|   | C Sync Inventory & Price              |
|   | 🛢 Sync Product Status                 |
|   | ப் Enable Product At Wish             |
|   | 😃 Disable Product At Wish             |
|   | ▲ Add/Update Multiple Shipping Prices |

• Now click on the Upload/Update selected. You may see the success message as seen in the image below:

|         | emo_1 : Updated Successfully. |       |          |                             |         |             |              |        |                 |                          |              |          |  |  |
|---------|-------------------------------|-------|----------|-----------------------------|---------|-------------|--------------|--------|-----------------|--------------------------|--------------|----------|--|--|
| WISH PF | ISH PRODUCTS 1                |       |          |                             |         |             |              |        |                 |                          |              |          |  |  |
|         | ID 🖣                          | A Pro | file 🔻 🔺 | Name 🔻 🔺                    | Sku 🗸 🔺 | Final price | Quantity 🔽 🔺 | Status | Wish Status 🔻 🔺 | Wish ID 💌 🔺              | Validity 🔻 🔺 |          |  |  |
| -       |                               |       | •        |                             |         | ) -         |              |        | -               |                          | -            | Q Search |  |  |
| ×       | 1                             | 1 1   | shirt    | Faded Short Sleeves T-shirt | demo_1  | \$16.51     | 1799         | ~      | pending         | 5ad84bea9203fd6c44d70655 | No Error     | Q View   |  |  |
|         | 2                             | 2     |          | Blouse                      | demo_2  | \$27.00     | 1799         | ×      |                 |                          | View Errors  | @ View   |  |  |
|         | 3                             | 3     |          | Printed Dress               | demo_3  | \$26.00     | 899          | ¥      |                 |                          |              | @, View  |  |  |
|         | 4                             | 1     |          | Printed Dress               | demo_4  | \$50.99     | 900          | ×      |                 | **                       |              | ©, View  |  |  |
|         | 5                             | 5     |          | Printed Summer Dress        | demo_5  | \$30.51     | 3600         | ~      |                 |                          |              | @, View  |  |  |
|         | 6                             | 5     |          | Printed Summer Dress        | demo_6  | \$30.50     | 900          | ×      |                 |                          |              | ©, View  |  |  |
|         | 7                             | 7     |          | Printed Chiffon Dress       | demo_7  | \$20.50     | 1800         | ×      |                 |                          |              | ©, View  |  |  |
| Bulk    | actions                       |       |          |                             |         |             |              |        |                 |                          |              |          |  |  |

### 6.2. Sync Inventory and Price

To sync Inventory and Price for a product, a seller needs to:

- Go to Prestashop Admin Panel
- On the left navigation bar, place the cursor on Wish Integration and you will see it getting expanded as below:

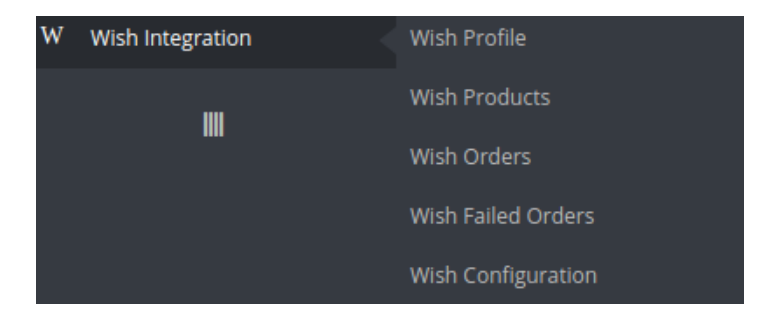

• Click on Wish Products and you will see the page as shown below:

| WISH | PROD    | UCTS 7 |             |                             |         |             |            |        |                 |                          |              |                 |
|------|---------|--------|-------------|-----------------------------|---------|-------------|------------|--------|-----------------|--------------------------|--------------|-----------------|
|      |         | ID 🔻 🔺 | Profile 🔻 🔺 | Name 🔽 🔺                    | Sku 🔽 🔺 | Final price | Quantity 💌 | Status | Wish Status 🔻 🔺 | Wish ID 💌                | Validity 🔽 🔺 |                 |
|      | -       |        |             |                             |         | -           |            | . •    | -               | -                        | -            | Q Search        |
| (    |         | 1      | shirt       | Faded Short Sleeves T-shirt | demo_1  | \$16.51     | 1799       | ×      | pending         | 5ad84bea9203fd6c44d70655 | No Error     | <b>Q</b> , View |
| (    |         | 2      |             | Blouse                      | demo_2  | \$27.00     | 1799       | ×      |                 |                          | No Error     | <b>Q</b> View   |
| (    |         | 3      |             | Printed Dress               | demo_3  | \$26.00     | 899        | ×      |                 |                          |              | Q View          |
| (    |         | 4      |             | Printed Dress               | demo_4  | \$50.99     | 900        | ~      |                 |                          |              | Q View          |
| (    |         | 5      |             | Printed Summer Dress        | demo_5  | \$30.51     | 3600       | ×      |                 |                          |              | Q View          |
| (    |         | 6      |             | Printed Summer Dress        | demo_6  | \$30.50     | 900        | ×      |                 |                          |              | Q View          |
| (    |         | 7      |             | Printed Chiffon Dress       | demo_7  | \$20.50     | 1800       | ×      |                 |                          |              | Q View          |
| В    | ılk act | ions 🔺 |             |                             |         |             |            |        |                 |                          |              |                 |

• From here, you may select the product(s) and then you need to click on the Bulk Actions button on the bottom left of the page and you may see the options for actions, as shown below:

|                  | ID 🔻 🔺        | Profile 🔻 🔺       | Nam    |
|------------------|---------------|-------------------|--------|
|                  |               |                   |        |
| 🖬 s              | elect all     |                   |        |
| ΟU               | nselect all   |                   |        |
| СυЕ              | nable selecti | ion               |        |
| <mark>ს</mark> D | isable select | tion              |        |
| <b>1</b> .u      | pload/Upda    | te selected       |        |
| 2 s              | nc Inventor   | y & Price         |        |
| <b>C</b> s       | nc Product    | Status            |        |
| СυЕ              | nable Produ   | ct At Wish        |        |
| СD               | isable Produ  | ıct At Wish       |        |
| <b>1</b> A       | dd/Update N   | Aultiple Shipping | Prices |

• Now click on sync Inventory and Price . You may see the success message here as shown in the image below:

| 0    | emo_1_1 : updated successfully<br>demo_1_2 : updated successfully |         |             |                             |         |             |              |        |                 |                          |              |               |  |  |
|------|-------------------------------------------------------------------|---------|-------------|-----------------------------|---------|-------------|--------------|--------|-----------------|--------------------------|--------------|---------------|--|--|
| WISH | WISH PRODUCTS 1                                                   |         |             |                             |         |             |              |        |                 |                          |              |               |  |  |
|      |                                                                   | ID 🗸 🔺  | Profile 🔻 🔺 | Name 🔻 🔺                    | Sku 🔫 🔺 | Final price | Quantity 🔽 🔺 | Status | Wish Status 🔻 🔺 | Wish ID 🔽 🔺              | Validity 🔻 🔺 |               |  |  |
|      |                                                                   |         | . •         |                             |         | -           |              | . •    |                 | -                        | -            | Q Search      |  |  |
|      | ×                                                                 | 1       | shirt       | Faded Short Sleeves T-shirt | demo_1  | \$16.51     | 600          | ~      | pending         | 5ad84bea9203fd6c44d70655 | No Error     | <b>Q</b> View |  |  |
|      |                                                                   | 2       |             | Blouse                      | demo_2  | \$27.00     | 1799         | ~      |                 |                          | View Errors  | Q View        |  |  |
|      |                                                                   | 3       |             | Printed Dress               | demo_3  | \$26.00     | 899          | ~      |                 |                          |              | Q View        |  |  |
|      |                                                                   | 4       |             | Printed Dress               | demo_4  | \$50.99     | 900          | ~      |                 |                          |              | Q View        |  |  |
|      |                                                                   | 5       |             | Printed Summer Dress        | demo_5  | \$30.51     | 3600         | ~      |                 |                          |              | Q View        |  |  |
|      |                                                                   | 6       |             | Printed Summer Dress        | demo_6  | \$30.50     | 900          | ~      | -               |                          |              | Q View        |  |  |
|      |                                                                   | 7       |             | Printed Chiffon Dress       | demo_7  | \$20.50     | 1800         | ~      |                 |                          |              | Q View        |  |  |
| В    | Bulk act                                                          | tions 🔺 |             |                             |         |             |              |        |                 |                          |              |               |  |  |

# 6.3. Sync Product Status

To sync Product status, a seller needs to:

- Go to Prestashop Admin Panel
- On the left navigation bar, place the cursor on Wish Integration and you will see it getting expanded as below:

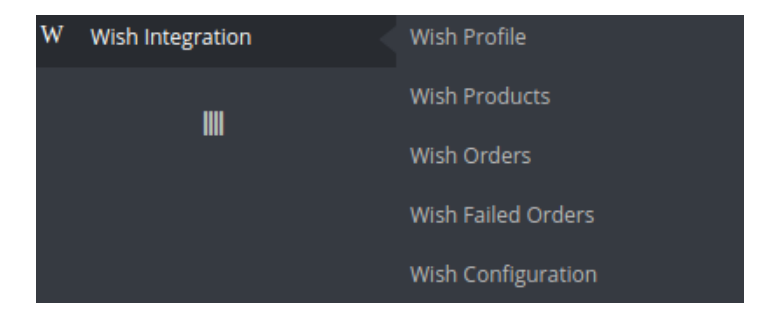

• Click on Wish Products and you will see the page as shown below:

| WISH | PROD    | UCTS 7 |             |                             |         |             |            |        |                 |                          |              |                 |
|------|---------|--------|-------------|-----------------------------|---------|-------------|------------|--------|-----------------|--------------------------|--------------|-----------------|
|      |         | ID 🔻 🔺 | Profile 🔻 🔺 | Name 🔽 🔺                    | Sku 🔽 🔺 | Final price | Quantity 💌 | Status | Wish Status 🔻 🔺 | Wish ID 💌                | Validity 🔽 🔺 |                 |
|      | -       |        |             |                             |         | -           |            | . •    | -               | -                        | -            | Q Search        |
| (    |         | 1      | shirt       | Faded Short Sleeves T-shirt | demo_1  | \$16.51     | 1799       | ×      | pending         | 5ad84bea9203fd6c44d70655 | No Error     | <b>Q</b> , View |
| (    |         | 2      |             | Blouse                      | demo_2  | \$27.00     | 1799       | ×      |                 |                          | No Error     | <b>Q</b> View   |
| (    |         | 3      |             | Printed Dress               | demo_3  | \$26.00     | 899        | ×      |                 |                          |              | Q View          |
| (    |         | 4      |             | Printed Dress               | demo_4  | \$50.99     | 900        | ~      |                 |                          |              | Q View          |
| (    |         | 5      |             | Printed Summer Dress        | demo_5  | \$30.51     | 3600       | ×      |                 |                          |              | Q View          |
| (    |         | 6      |             | Printed Summer Dress        | demo_6  | \$30.50     | 900        | ×      |                 |                          |              | Q View          |
| (    |         | 7      |             | Printed Chiffon Dress       | demo_7  | \$20.50     | 1800       | ×      |                 |                          |              | Q View          |
| В    | ılk act | ions 🔺 |             |                             |         |             |            |        |                 |                          |              |                 |

• From here, you may select the product(s) and then you need to click on the Bulk Actions button on the bottom left of the page and you may see the options for actions, as shown below:

|   | ID 🔺 Profile 🔺 Na                     |
|---|---------------------------------------|
|   |                                       |
| l | Select all                            |
|   | 🗆 Unselect all                        |
|   | ப் Enable selection                   |
|   | Uisable selection                     |
|   | ♣ Upload/Update selected              |
|   | C Sync Inventory & Price              |
|   | 🛢 Sync Product Status                 |
|   | ப் Enable Product At Wish             |
|   | 😃 Disable Product At Wish             |
|   | ▲ Add/Update Multiple Shipping Prices |

• Now click on sync product status. You may see the success message here as shown in the image below:

| emo_1 : Status synced successfully |        |         |             |                             |         |             |              |        |                 |                          |              |          |  |
|------------------------------------|--------|---------|-------------|-----------------------------|---------|-------------|--------------|--------|-----------------|--------------------------|--------------|----------|--|
| WISH F                             |        |         |             |                             |         |             |              |        |                 |                          |              |          |  |
|                                    |        | ID 🔻 🔺  | Profile 🔻 🔺 | Name 🗸 🔺                    | Sku 🕶 🔺 | Final price | Quantity 💌 🔺 | Status | Wish Status 🔻 🔺 | Wish ID 🗸 🔺              | Validity 🔻 🔺 |          |  |
|                                    |        |         | · •         |                             |         | - [         |              |        |                 |                          |              | Q Search |  |
| E                                  | 3      | 1       | shirt       | Faded Short Sleeves T-shirt | demo_1  | \$16.51     | 1799         | ~      | pending         | 5ad84bea9203fd6c44d70655 | No Error     | Q View   |  |
| 0                                  |        | 2       |             | Blouse                      | demo_2  | \$27.00     | 1799         | ×      |                 |                          | View Errors  | Q View   |  |
| 0                                  |        | 3       |             | Printed Dress               | demo_3  | \$26.00     | 899          | ×      |                 |                          |              | Q View   |  |
| 0                                  |        | 4       |             | Printed Dress               | demo_4  | \$50.99     | 900          | ×      |                 |                          |              | Q View   |  |
|                                    |        | 5       |             | Printed Summer Dress        | demo_5  | \$30.51     | 3600         | ×      |                 |                          |              | Q View   |  |
| 0                                  |        | 6       |             | Printed Summer Dress        | demo_6  | \$30.50     | 900          | ×      |                 |                          |              | Q View   |  |
| 0                                  |        | 7       |             | Printed Chiffon Dress       | demo_7  | \$20.50     | 1800         | ×      |                 |                          |              | Q View   |  |
| Bu                                 | lk act | tions 🔺 |             |                             |         |             |              |        |                 |                          |              |          |  |

# 6.4. Enabling Product at Wish

To Enable the Products at Wish, a seller needs to:

- Go to Prestashop Admin Panel
- On the left navigation bar, place the cursor on Wish Integration and you will see it getting expanded as below:

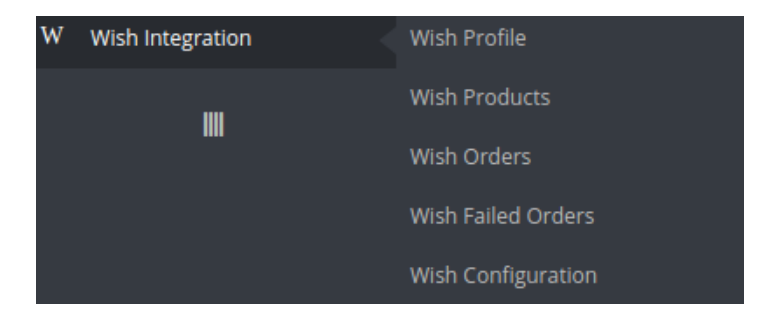

• Click on Wish Products and you will see the page as shown below:

| WISH P | RODU  | ICTS 7 |             |                             |         |             |            |        |                 |                          |              |          |
|--------|-------|--------|-------------|-----------------------------|---------|-------------|------------|--------|-----------------|--------------------------|--------------|----------|
|        |       | ID 🔻 🔺 | Profile 🔻 🔺 | Name 🔽 🔺                    | Sku 🗸 🔺 | Final price | Quantity - | Status | Wish Status 🔻 🔺 | Wish ID 💌 🔺              | Validity 🔽 🔺 |          |
|        |       |        | . •         |                             |         | - [         |            | - •    |                 |                          |              | Q Search |
|        |       | 1      | shirt       | Faded Short Sleeves T-shirt | demo_1  | \$16.51     | 1799       | ~      | pending         | 5ad84bea9203fd6c44d70655 | No Error     | Q, View  |
|        |       | 2      |             | Blouse                      | demo_2  | \$27.00     | 1799       | ~      |                 |                          | No Error     | Q View   |
|        |       | 3      |             | Printed Dress               | demo_3  | \$26.00     | 899        | ~      |                 |                          |              | Q View   |
|        |       | 4      |             | Printed Dress               | demo_4  | \$50.99     | 900        | ~      |                 |                          |              | Q View   |
|        |       | 5      |             | Printed Summer Dress        | demo_5  | \$30.51     | 3600       | ×      |                 |                          |              | Q View   |
|        |       | 6      |             | Printed Summer Dress        | demo_6  | \$30.50     | 900        | ~      |                 |                          |              | Q View   |
|        |       | 7      |             | Printed Chiffon Dress       | demo_7  | \$20.50     | 1800       | ~      |                 |                          |              | Q View   |
| Bull   | actio | ons 🔺  |             |                             |         |             |            |        |                 |                          |              |          |

• From here, you may select the product(s) and then you need to click on the Bulk Actions button on the bottom left of the page and you may see the options for actions, as shown below:

|            | ID 🗸 🔺       |        | Profile  | ••       | Nam   |
|------------|--------------|--------|----------|----------|-------|
|            |              |        |          | <b>,</b> |       |
| <b>S</b>   | elect all    |        |          |          |       |
| οι         | Inselect all |        |          |          |       |
| С          | nable seleo  | tion   |          |          |       |
| С          | )isable sele | ctio   | ſ        |          |       |
| <b>1</b> . | Jpload/Upd   | late : | selected | 1        |       |
| 2s         | ync Invento  | ory 8  | Price    |          |       |
| 2s         | ync Produc   | t Sta  | itus     |          |       |
| С          | nable Prod   | uct A  | At Wish  |          |       |
| С          | oisable Proo | duct   | At Wish  |          |       |
| 1          | Add/Update   | Mu     | tiple Sh | ipping P | rices |

• Now click on Enable Product at Wish. You may now see the success message as shown in the image below:

|      | der  | mo_1 : Pro | duct Enabled suc | cessfully                   |         |             |            |        |                 |                          |              |          |
|------|------|------------|------------------|-----------------------------|---------|-------------|------------|--------|-----------------|--------------------------|--------------|----------|
| WISH | PROD | DUCTS (7   | D                |                             |         |             |            |        |                 |                          |              |          |
|      |      | ID 🗸 🔺     | Profile 🔻 🔺      | Name 🔽 🔺                    | Sku 🔽 🔺 | Final price | Quantity - | Status | Wish Status 🔻 🔺 | Wish ID 🔻 🔺              | Validity 🔻 🔺 |          |
|      |      |            |                  |                             |         | ] -         |            |        |                 | -                        |              | Q Search |
|      | ×    | 1          | shirt            | Faded Short Sleeves T-shirt | demo_1  | \$16.51     | 1799       | ×      | Enabled         | 5ad84bea9203fd6c44d70655 | No Error     | Q View   |
|      |      | 2          |                  | Blouse                      | demo_2  | \$27.00     | 1799       | ×      |                 |                          | View Errors  | Q View   |
|      |      | 3          |                  | Printed Dress               | demo_3  | \$26.00     | 899        | ×      |                 |                          |              | Q View   |
|      |      | 4          |                  | Printed Dress               | demo_4  | \$50.99     | 900        | ×      |                 |                          |              | Q View   |
|      |      | 5          |                  | Printed Summer Dress        | demo_5  | \$30.51     | 3600       | ×      |                 |                          |              | Q View   |
|      |      | 6          |                  | Printed Summer Dress        | demo_6  | \$30.50     | 900        | ×      |                 |                          |              | Q View   |
|      |      | 7          |                  | Printed Chiffon Dress       | demo_7  | \$20.50     | 1800       | ×      |                 |                          |              | Q View   |
|      |      |            |                  |                             |         |             |            |        |                 |                          |              |          |

Bulk actions 🔺

# 6.5. Disabling Product at Wish

To Disable the Products at Wish, a seller needs to:

- Go to Prestashop Admin Panel
- On the left navigation bar, place the cursor on Wish Integration and you will see it getting expanded as below:

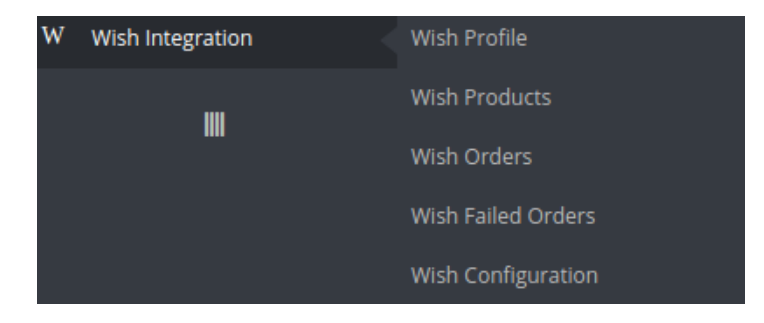

• Click on Wish Products and you will see the page as shown below:

| WISH | PRODI   | UCTS 7 |             |                             |         |             |          |        |                 |                          |              |               |
|------|---------|--------|-------------|-----------------------------|---------|-------------|----------|--------|-----------------|--------------------------|--------------|---------------|
|      |         | ID 🔻 🔺 | Profile 🔻 🔺 | Name 🔽 🔺                    | Sku 🔽 🔺 | Final price | Quantity | Status | Wish Status 🔻 🔺 | Wish ID 💌                | Validity 🔽 🔺 |               |
|      | -       |        | . •         |                             |         | - [         |          | . •    | -               | -                        |              | Q Search      |
| 0    |         | 1      | shirt       | Faded Short Sleeves T-shirt | demo_1  | \$16.51     | 1799     | ×      | pending         | 5ad84bea9203fd6c44d70655 | No Error     | Q View        |
| 0    |         | 2      |             | Blouse                      | demo_2  | \$27.00     | 1799     | ×      |                 |                          | No Error     | <b>Q</b> View |
| C    |         | 3      |             | Printed Dress               | demo_3  | \$26.00     | 899      | ×      |                 |                          |              | Q View        |
| 0    |         | 4      |             | Printed Dress               | demo_4  | \$50.99     | 900      | ×      |                 |                          |              | Q View        |
| C    |         | 5      |             | Printed Summer Dress        | demo_5  | \$30.51     | 3600     | ×      |                 |                          |              | Q View        |
| 0    |         | 6      |             | Printed Summer Dress        | demo_6  | \$30.50     | 900      | ×      |                 |                          |              | Q View        |
| C    |         | 7      |             | Printed Chiffon Dress       | demo_7  | \$20.50     | 1800     | ×      |                 |                          |              | Q View        |
| Bu   | lk acti | ions 🔺 |             |                             |         |             |          |        |                 |                          |              |               |

• From here, you may select the product(s) and then you need to click on the Bulk Actions button on the bottom left of the page and you may see the options for actions, as shown below:

|          | 1      | D 🔻 🔺    |       | Profi   | le 🔻 🔺 |          | Nan |
|----------|--------|----------|-------|---------|--------|----------|-----|
|          | (      |          | [     |         |        | <b>,</b> |     |
|          | Select | all      |       |         |        |          |     |
|          | Jnsel  | ect all  |       |         |        |          |     |
| ሪ        | Enabl  | e select | ion   |         |        |          |     |
| ሮ        | Disab  | le selec | tior  | 1       |        |          |     |
| <u>1</u> | Uploa  | d/Upda   | ite s | elect   | ed     |          |     |
| C        | Sync I | nventor  | у&    | Price   |        |          |     |
| C        | Sync F | roduct   | Sta   | tus     |        |          |     |
| ሮ        | Enabl  | e Produ  | ict A | t Wis   | h      |          |     |
| ሪ        | Disab  | le Prod  | uct / | At Wis  | h      |          |     |
| 1        | Add/L  | pdate I  | Mul   | tiple S | hippin | g Pri    | ces |

• Now click on Disable Product at Wish. You may now see the success message as shown in the image below, along with the status being mentioned:

| 💽 de     | mo_1 : Proc | duct Disabled suc | cessfully                   |         |             |            |        |                 |                          |              |          |
|----------|-------------|-------------------|-----------------------------|---------|-------------|------------|--------|-----------------|--------------------------|--------------|----------|
| WISH PRO | DUCTS 7     | )                 |                             |         |             |            |        |                 |                          |              |          |
|          | ID 🗸 🔺      | Profile 🔻 🔺       | Name 🔽 🔺                    | Sku 🔽 🔺 | Final price | Quantity 🔽 | Status | Wish Status 🔻 🔺 | Wish ID 🔻 🔺              | Validity 🔻 🔺 |          |
|          |             | . •               |                             |         |             |            | . •    |                 | -                        |              | Q Search |
| ×        | 1           | shirt             | Faded Short Sleeves T-shirt | demo_1  | \$16.51     | 1799       | ~      | Disabled        | 5ad84bea9203fd6c44d70655 | No Error     | Q View   |
|          | 2           |                   | Blouse                      | demo_2  | \$27.00     | 1799       | ×      |                 |                          | View Errors  | Q View   |
|          | 3           |                   | Printed Dress               | demo_3  | \$26.00     | 899        | ×      |                 |                          |              | Q View   |
|          | 4           |                   | Printed Dress               | demo_4  | \$50.99     | 900        | ×      |                 |                          |              | Q View   |
|          | 5           |                   | Printed Summer Dress        | demo_5  | \$30.51     | 3600       | ×      |                 |                          |              | Q View   |
|          | 6           |                   | Printed Summer Dress        | demo_6  | \$30.50     | 900        | ×      |                 | **                       |              | Q View   |
|          | 7           |                   | Printed Chiffon Dress       | demo_7  | \$20.50     | 1800       | ×      |                 |                          |              | Q View   |
| Bulk a   | tions +     |                   |                             |         |             |            |        |                 |                          |              |          |

# 6.6. Adding/Updating Multiple Shipping Prices

To add/update multiple shipping prices at Wish, a seller needs to:

- Go to Prestashop Admin Panel
- On the left navigation bar, place the cursor on Wish Integration and you will see it getting expanded as below:

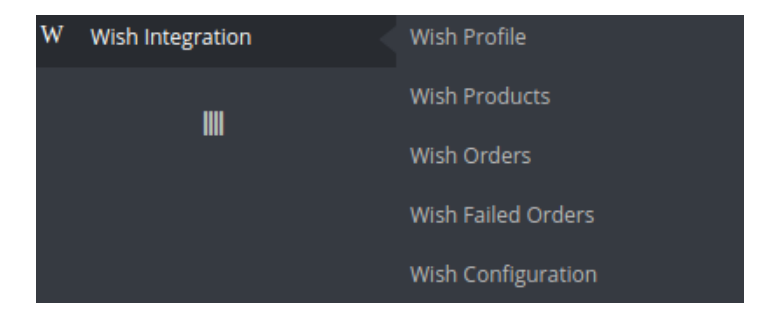

• Click on Wish Products and you will see the page as shown below:

| WISH | PRODI   | UCTS 7 |             |                             |         |             |          |        |                 |                          |              |               |
|------|---------|--------|-------------|-----------------------------|---------|-------------|----------|--------|-----------------|--------------------------|--------------|---------------|
|      |         | ID 🔻 🔺 | Profile 🔻 🔺 | Name 🔽 🔺                    | Sku 🔽 🔺 | Final price | Quantity | Status | Wish Status 🔻 🔺 | Wish ID 💌                | Validity 🔽 🔺 |               |
|      | -       |        | . •         |                             |         | - [         |          | . •    | -               | -                        |              | Q Search      |
| 0    |         | 1      | shirt       | Faded Short Sleeves T-shirt | demo_1  | \$16.51     | 1799     | ×      | pending         | 5ad84bea9203fd6c44d70655 | No Error     | Q View        |
| 0    |         | 2      |             | Blouse                      | demo_2  | \$27.00     | 1799     | ×      |                 |                          | No Error     | <b>Q</b> View |
| C    |         | 3      |             | Printed Dress               | demo_3  | \$26.00     | 899      | ×      |                 |                          |              | Q View        |
| 0    |         | 4      |             | Printed Dress               | demo_4  | \$50.99     | 900      | ×      |                 |                          |              | Q View        |
| C    |         | 5      |             | Printed Summer Dress        | demo_5  | \$30.51     | 3600     | ×      |                 |                          |              | Q View        |
| 0    |         | 6      |             | Printed Summer Dress        | demo_6  | \$30.50     | 900      | ×      |                 |                          |              | Q View        |
| C    |         | 7      |             | Printed Chiffon Dress       | demo_7  | \$20.50     | 1800     | ×      |                 |                          |              | Q View        |
| Bu   | lk acti | ions 🔺 |             |                             |         |             |          |        |                 |                          |              |               |

• From here, you may select the product(s) and then you need to click on the Bulk Actions button on the bottom left of the page and you may see the options for actions, as shown below:

|                   | ID 🔻 🔺       | Profile 🔻 🔺      | Na        |
|-------------------|--------------|------------------|-----------|
|                   |              |                  | <b>.</b>  |
| 🖌 Se              | elect all    |                  |           |
| ΟU                | nselect all  |                  |           |
| <mark>ሆ</mark> Er | hable select | ion              |           |
| <mark>ம்</mark> D | sable selec  | tion             |           |
| <b>1</b> .U       | pload/Upda   | te selected      |           |
| C Sy              | nc Inventor  | y & Price        |           |
| <b>C</b> Sy       | nc Product   | Status           |           |
| СΕг               | nable Produ  | ct At Wish       |           |
| СD                | sable Produ  | uct At Wish      |           |
| <b>1</b> . A      | dd/Update N  | Multiple Shippir | ng Prices |

• Now click on Add/Update Multiple Shipping Prices. You may see the success message as has been shown in the image below.

| Ø      | dem  | io_1 : Mult | iple Shipping pri | ce added successfully       |         |             |            |        |                 |                          |              |                 |
|--------|------|-------------|-------------------|-----------------------------|---------|-------------|------------|--------|-----------------|--------------------------|--------------|-----------------|
| WISH P | RODI | JCTS (7     | )                 |                             |         |             |            |        |                 |                          |              |                 |
|        |      | ID 🔻 🔺      | Profile 🔻 🔺       | Name 🕶                      | Sku 🗸 🔺 | Final price | Quantity 🔽 | Status | Wish Status 🔻 🔺 | Wish ID 💌                | Validity 🔻 🔺 |                 |
| -      |      |             | . •               |                             |         | ] - [       |            | . •    |                 |                          |              | <b>Q</b> Search |
| E      | )    | 1           | shirt             | Faded Short Sleeves T-shirt | demo_1  | \$16.51     | 600        | ~      | pending         | 5ad84bea9203fd6c44d70655 | No Error     | Q View          |
|        | )    | 2           |                   | Blouse                      | demo_2  | \$27.00     | 1799       | ×      |                 |                          | View Errors  | <b>Q</b> , View |
|        | ]    | 3           |                   | Printed Dress               | demo_3  | \$26.00     | 899        | ×      |                 |                          |              | Q View          |
|        | ]    | 4           |                   | Printed Dress               | demo_4  | \$50.99     | 900        | ×      |                 |                          |              | <b>Q</b> , View |
|        | )    | 5           |                   | Printed Summer Dress        | demo_5  | \$30.51     | 3600       | ×      |                 |                          |              | Q View          |
|        | ]    | 6           |                   | Printed Summer Dress        | demo_6  | \$30.50     | 900        | ~      |                 |                          |              | Q View          |
|        | )    | 7           |                   | Printed Chiffon Dress       | demo_7  | \$20.50     | 1800       | ~      |                 |                          |              | Q View          |
|        |      |             |                   |                             |         |             |            |        |                 |                          |              |                 |

Bulk actions 🔺

# 7. Managing Wish Orders

The admin can manage the Wish orders from the Prestashop admin panel by:

- Viewing and shipping the Wish orders
- Viewing the failed orders

# 7.1. Shipping of Wish orders

The admin can view all the order details fetched from wish.com and ship the orders based on requirements. Admin can also cancel the existing orders.

### To ship Wish Orders

- Go to Prestashop Admin panel.
- On the left navigation bar, move the cursor over the **Wish Integration** menu. The menu appears as shown in the following figure:

| W | Wish Integration | Wish Profile       |
|---|------------------|--------------------|
|   |                  | Wish Products      |
|   |                  | Wish Orders        |
|   |                  | Wish Failed Orders |
|   |                  | Wish Configuration |

• Now click the **Wish Orders** menu. And on the same page, click on **Fetch Orders**. The page appears as shown in the image below:

| WISH ORI | DERS     |                                              |               |              |              |                   |                        |                     |          |
|----------|----------|----------------------------------------------|---------------|--------------|--------------|-------------------|------------------------|---------------------|----------|
|          | ID 🔻     | <ul> <li>Purchase Order ID &lt; .</li> </ul> | Reference 🔽 🔺 | Delivery 🗸 🔺 | Customer 🔨 🔺 | Total 🔹 Payment 💌 | Status 🔻 🔺             | Date 🔻 🔺            |          |
|          |          |                                              |               |              |              |                   |                        | From                | Q Search |
|          |          |                                              |               |              |              |                   |                        | То                  |          |
|          | 9        | 5ac0cede0000000000000000000                  | MVUGKHKPD     | China        | E. Shanghai  | \$6.80 bankwire   | Awaiting check payment | 04/19/2018 05:21:58 | Q View ▼ |
|          | 8        | 5abf7d5e0000000000000000000                  | BYIHSRLKP     | China        | E. Shanghai  | \$10.20 bankwire  | Awaiting check payment | 04/19/2018 05:21:58 | Q View ▼ |
|          | 7        | 5abe2bde0000000000000000000000000000000000   | AUBJXKQRP     | China        | E. Shanghai  | \$3.40 bankwire   | Awaiting check payment | 04/19/2018 05:21:58 | Q View ▼ |
|          | 6        | 5abcda5e0000000000000000000                  | IFOTSPYXQ     | China        | E. Shanghai  | \$6.80 bankwire   | Awaiting check payment | 04/19/2018 05:21:57 | € View ▼ |
| Bulka    | ctions - |                                              |               |              |              |                   |                        |                     |          |
| BUIK     | icuons - |                                              |               |              |              |                   |                        |                     |          |

- From here, you may carry on the shipment of the product.
- To do so, click on the View button in the last column. The page looks like the one shown below:

0

#### Order MVUGKHKPD from EPC Shanghai

| Bo<br>Pre    | onanza order ID : 5a                                       |                                         |                                   |                                                                     |                                                    |                                                                     |               |
|--------------|------------------------------------------------------------|-----------------------------------------|-----------------------------------|---------------------------------------------------------------------|----------------------------------------------------|---------------------------------------------------------------------|---------------|
|              | Istashop order ID: 9<br>Order date: 20<br>Order status: AF | c0cede000000000000000000000000000000000 |                                   | Wish Customer Name :<br>Wish Customer Phone :<br>Shipping Address : | EPC Shar<br>+86 1801<br>No.419 G<br>Shanghai<br>CN | nghai<br>8663831<br>iongyue RD Baoshan District Shangha<br>i 201901 | i, Shanghai   |
| RACKING INFO |                                                            |                                         |                                   |                                                                     |                                                    |                                                                     |               |
|              | * TRACKING PROVIDER                                        | The carrier that will be shipping your  | package to its destination.       |                                                                     |                                                    |                                                                     | •             |
|              | * TRACKING NUMBER                                          | The unique identifier that your carrier | provided so that the user can tra | ack their package as it is being delivered.                         | Tracking number should only contain alp            | phanumeric characters with no space                                 | between them. |
|              | * SHIP NOTE                                                |                                         |                                   |                                                                     |                                                    |                                                                     |               |
|              |                                                            | A note to yourself when you marked th   | he order as shipped               |                                                                     |                                                    |                                                                     |               |
| RDER ITEM(S) |                                                            |                                         |                                   |                                                                     | ORDER TOTAL                                        |                                                                     |               |
| Product      | Sku                                                        | Price                                   | Quantity                          | Total                                                               | Subtotal :<br>Shipping :                           | 3.4<br>3.4                                                          |               |
|              | parent sku 1                                               | 1.7                                     | 2                                 | 3.4                                                                 | Total :                                            | 6.8                                                                 |               |

- You may see the order info and the shipping info on this page.
- In the next part i.e. tracking info, do the following
  - Enter the tracking provider name i.e. the carrier that will be shipping your package to its destination.
  - In the Tracking number, enter the unique identifier that your carrier provided so that the user can track their package as it is being delivered. Tracking number should only contain alphanumeric characters with no space between them.
  - In the ship note, write a note to yourself when you marked the order as shipped.
- Once you have filled the necessary details, click on the Ship Order button.

### 7.2. Cancelling the orders

#### To cancel orders

- Go to Prestashop Admin panel.
- On the left navigation bar, move the cursor over the **Wish Integration** menu. The menu appears as shown in the following figure:

| W | Wish Integration | Wish Profile       |
|---|------------------|--------------------|
|   |                  | Wish Products      |
|   |                  | Wish Orders        |
|   |                  | Wish Failed Orders |
|   |                  | Wish Configuration |

• Now click the **Wish Orders** menu. And on the same page, click on **Fetch Orders**. The page appears as shown in the image below:

| WISH ORD | vish orders |                                            |               |              |              |  |           |             |                        |                     |          |
|----------|-------------|--------------------------------------------|---------------|--------------|--------------|--|-----------|-------------|------------------------|---------------------|----------|
|          | ID 🔻        | Purchase Order ID 🗸 🔺                      | Reference 🔻 🔺 | Delivery 🔻 🔺 | Customer 🔻 🔺 |  | Total 🔻 🔺 | Payment 🔻 🔺 | Status 💌 🔺             | Date 🔽 🔺            |          |
|          |             |                                            |               |              | •            |  |           |             |                        | From                | Q Search |
|          |             |                                            |               |              |              |  |           |             |                        | То                  |          |
|          | 9           | 5ac0cede0000000000000000000                | MVUGKHKPD     | China        | E. Shanghai  |  | \$6.80    | bankwire    | Awaiting check payment | 04/19/2018 05:21:58 | Q View ▼ |
|          | 8           | 5abf7d5e000000000000000000                 | BYIHSRLKP     | China        | E. Shanghai  |  | \$10.20   | bankwire    | Awaiting check payment | 04/19/2018 05:21:58 | € View ▼ |
|          | 7           | 5abe2bde0000000000000000000000000000000000 | AUBJXKQRP     | China        | E. Shanghai  |  | \$3.40    | bankwire    | Awaiting check payment | 04/19/2018 05:21:58 | € View ▼ |
|          | 6           | 5abcda5e00000000000000000                  | IFOTSPYXQ     | China        | E. Shanghai  |  | \$6.80    | bankwire    | Awaiting check payment | 04/19/2018 05:21:57 | € View ▼ |
| Bulk a   | ctions •    |                                            |               |              |              |  |           |             |                        |                     |          |
|          |             |                                            |               |              |              |  |           |             |                        |                     |          |

• Now, to cancel the order one by one, select the order and then click on the drop down arrow adjacent to the **View button** and you may see the button like this:

| WISH O | Wish orders |                            |               |              |              |  |           |             |                        |                                     |          |
|--------|-------------|----------------------------|---------------|--------------|--------------|--|-----------|-------------|------------------------|-------------------------------------|----------|
|        | ID 🗸        | Purchase Order ID 💌 🔺      | Reference 🔻 🔺 | Delivery 🗸 🔺 | Customer 🗸 🔺 |  | Total 🔻 🔺 | Payment 🔽 🔺 | Status 🔻 🔺             | Date 🗸 🔺                            |          |
|        |             |                            |               | •            |              |  |           |             |                        | • From                              | Q Search |
|        |             |                            |               |              |              |  |           |             |                        | То                                  |          |
|        | 9           | 5ac0cede000000000000000000 | MVUGKHKPD     | China        | E. Shanghai  |  | \$6.80    | bankwire    | Awaiting check payment | 04/19/2018 05:21:58                 | 🔍 View 💌 |
|        | 8           | 5abf7d5e000000000000000000 | BYIHSRLKP     | China        | E. Shanghai  |  | \$10.20   | bankwire    | Awaiting check payment | 04/19/2 <mark>018 ( 🔍 Cancel</mark> |          |
|        | 7           | 5abe2bde00000000000000000  | AUBJXKQRP     | China        | E. Shanghai  |  | \$3.40    | bankwire    | Awaiting check payment | 04/19/2018 (                        |          |
|        | 6           | 5abcda5e000000000000000000 | IFOTSPYXQ     | China        | E. Shanghai  |  | \$6.80    | bankwire    | Awaiting check payment | 04/19/2018 05:21:57                 | Q View ▼ |
| Bul    | actions -   |                            |               |              |              |  |           |             |                        |                                     |          |

- You may click on the **cancel** button and the order will be cancelled.
- You may also cancel the orders in bulk by selecting the multiple orders. Once multiple orders are selected, click on the **bulk actions button.** And it will appear as below:

| ID 🔻 🔺         | Purchase Order ID 🔻 🔺                   | Reference 🔻 🔺 | Delivery 🔻 🔺 | Customer 🔻 🔺 | Total 🔻 | Payment 🗸 🔺 | Status 🔽 🔺             | Date 💌 🔺            |                 |
|----------------|-----------------------------------------|---------------|--------------|--------------|---------|-------------|------------------------|---------------------|-----------------|
| -              |                                         |               | . •          |              |         |             |                        | From E              | <b>Q</b> Search |
| <b>X</b> 9     | 5ac0cede000000000000000000              | MVUGKHKPD     | China        | E. Shanghai  | \$6.8   | ) bankwire  | Awaiting check payment | 04/19/2018 05:21:58 | Q View ▼        |
| <b>X</b> 8     | 5abf7d5e00000000000000000               | BYIHSRLKP     | China        | E. Shanghai  | \$10.2  | ) bankwire  | Awaiting check payment | 04/19/2018 05:21:58 | ⊕ View ▼        |
| Select all     | 200000000000000000000000000000000000000 | AUBJXKQRP     | China        | E. Shanghai  | \$3.4   | ) bankwire  | Awaiting check payment | 04/19/2018 05:21:58 | Q View 🔻        |
| Cancel Order   | 000000000000000000000000000000000000000 | IFOTSPYXQ     | China        | E. Shanghai  | \$6.8   | ) bankwire  | Awaiting check payment | 04/19/2018 05:21:57 | Q View ▼        |
| Bulk actions 🔺 |                                         |               |              |              |         |             |                        |                     |                 |

• Now all that you have to do is to click on cancel button and all the selected orders will be cancelled.

### 7.3. Order Refund

The seller may also generate the refund for the cancelled order of product, from the Prestashop admin panel.

To generate the refund:

• Go to Prestashop Admin panel.

• On the left navigation bar, move the cursor over the **Wish Integration** menu. The menu appears as shown in the following figure:

| W | Wish Integration | Wish Profile       |
|---|------------------|--------------------|
|   |                  | Wish Products      |
|   |                  | Wish Orders        |
|   |                  | Wish Failed Orders |
|   |                  | Wish Configuration |

• Now click the **Wish Orders** menu. The page appears as shown in the image below with the cancelled order:

| WISH OF | NISH ORDERS |                                            |               |              |              |           |             |                        |                     |          |
|---------|-------------|--------------------------------------------|---------------|--------------|--------------|-----------|-------------|------------------------|---------------------|----------|
|         | ID 🕶 🔺      | Purchase Order ID 🔻 🔺                      | Reference 🔻 🔺 | Delivery 🔻 🔺 | Customer 🔻 🔺 | Total 💌 🔺 | Payment 🔻 🔺 | Status 🗸 🔺             | Date 🔽 🔺            |          |
|         |             |                                            |               |              |              |           |             |                        | From M              | Q Search |
|         | 9           | 5ac0cede000000000000000000                 | MVUGKHKPD     | China        | E. Shanghai  | \$6.80    | bankwire    | Canceled               | 04/19/2018 05:21:58 | € View ▼ |
|         | 8           | 5abf7d5e000000000000000000                 | BYIHSRLKP     | China        | E. Shanghai  | \$10.20   | bankwire    | Awaiting check payment | 04/19/2018 05:21:58 | € View 💌 |
|         | 7           | 5abe2bde0000000000000000000000000000000000 | AUBJXKQRP     | China        | E. Shanghai  | \$3.40    | bankwire    | Awaiting check payment | 04/19/2018 05:21:58 | Q View ▼ |
|         | 6           | 5abcda5e0000000000000000000                | IFOTSPYXQ     | China        | E. Shanghai  | \$6.80    | bankwire    | Awaiting check payment | 04/19/2018 05:21:57 | Q View ▼ |
| Bulk    | actions 🔺   |                                            |               |              |              |           |             |                        |                     |          |

• Now click on the drop down arrow next to the View button in the cancelled order column and there you can see the Refund button which you need to click.

| WISH ORI | /ISH ORDERS |                            |               |              |              |                   |                        |                       |          |  |
|----------|-------------|----------------------------|---------------|--------------|--------------|-------------------|------------------------|-----------------------|----------|--|
|          | ID 🔻 🔺      | Purchase Order ID 🔻 🔺      | Reference 🔻 🔺 | Delivery 🗸 🔺 | Customer 🔽 🔺 | Total 🖛 Payment 🐔 | Status 🔻 🔺             | Date 🔽 🔺              |          |  |
|          |             |                            |               | -            |              |                   |                        | From  To              | Q Search |  |
|          | 9           | 5ac0cede000000000000000000 | MVUGKHKPD     | China        | E. Shanghai  | \$6.80 bankwire   | Awaiting check payment | 04/19/2018 05:21:58   | Q View 🔻 |  |
|          | 8           | 5abf7d5e00000000000000000  | BYIHSRLKP     | China        | E. Shanghai  | \$10.20 bankwire  | Awaiting check payment | 04/19/2018 ( 🔍 Cancel |          |  |
|          | 7           | 5abe2bde000000000000000000 | AUBJXKQRP     | China        | E. Shanghai  | \$3.40 bankwire   | Awaiting check payment | 04/19/2018            |          |  |
|          | 6           | 5abcda5e000000000000000000 | IFOTSPYXQ     | China        | E. Shanghai  | \$6.80 bankwire   | Awaiting check payment | 04/19/2018 05:21:57   | Q View 🔻 |  |
| Bulka    | ctions •    |                            |               |              |              |                   |                        |                       |          |  |

• Once clicked, the page appears to us as shown in the image below:

|                                    |                                                                                                    |                                                   |                                   | SHIPPING INFO                                                       |                                               |                                                                          |         |
|------------------------------------|----------------------------------------------------------------------------------------------------|---------------------------------------------------|-----------------------------------|---------------------------------------------------------------------|-----------------------------------------------|--------------------------------------------------------------------------|---------|
| Bonanz<br>Prestash<br>Orde<br>Orde | order ID:         SacOce           up order ID:         9           r date :         2018-0           status :         Cancel | de000000000000000<br>4-01T12:21:50<br>led at Wish |                                   | Wish Customer Name :<br>Wish Customer Phone :<br>Shipping Address : | EPC Sha<br>+86 180<br>No.419<br>Shangha<br>CN | nghal<br>18663831<br>Songyue RD Baoshan District Shanghal, S<br>I 201901 | nanghai |
| REFUND INFO                        |                                                                                                    |                                                   |                                   |                                                                     |                                               |                                                                          |         |
|                                    | * REFUND REASON                                                                                                    | and the set and                                   |                                   |                                                                     |                                               |                                                                          | •       |
|                                    | ĸea                                                                                                    | son for refund.                                   |                                   |                                                                     |                                               |                                                                          |         |
|                                    | An                                                                                                    | ate to the user explaining reason for             | the refund. This field is require | d if Refund Reason is "Other"                                       |                                               |                                                                          |         |
|                                    |                                                                                                    |                                                   |                                   |                                                                     | I ORDER TOTAL                                 |                                                                          |         |
| DRDER ITEM(S)                      |                                                                                                    |                                                   |                                   |                                                                     |                                               | 3.4                                                                      |         |
| DRDER ITEM(S) Product              | Sku                                                                                                    | Price                                             | Quantity                          | Total                                                               | Subtotal :<br>Shipping :                      | 3.4                                                                      |         |
| DRDER ITEM(S) Product Test Product | <b>Sku</b><br>parent_sku 1                                                                                                    | Price                                             | Quantity<br>2                     | Total<br>3.4                                                        | Subtotal :<br>Shipping :<br>Total :           | 3.4<br>6.8                                                               |         |

- You can see here the order info and shipping info.
- In the Refund Reason, state the reason for initiating the refund.
- In the Ship Note, write a note to the user explaining reason for the refund.
- This field is required if Refund Reason is "Other".
- Click on the **Refund Order** button. The refund will be done successfully.

### 7.4. Wish Failed Orders

The admin can see the failed Wish orders and has the liberty to cancel those orders as well.

### To cancel the failed order:

- Go to Prestashop Admin Panel
- On the left navigation bar, place the cursor on Wish Integration and you will see it getting expanded as below:

| W | Wish Integration | Wish Profile       |
|---|------------------|--------------------|
|   |                  | Wish Products      |
|   |                  | Wish Orders        |
|   |                  | Wish Failed Orders |
|   |                  | Wish Configuration |

• Click on Wish Failed Orders. The page appears as shown below:

| WISH FA | WISH FAILED ORDERS |       |              |                          |                                                      |                 |  |  |  |  |
|---------|--------------------|-------|--------------|--------------------------|------------------------------------------------------|-----------------|--|--|--|--|
|         | ID                 | D 🕶 🔺 | SKU 🔽        | Fruugo Order Id 💌 🔺      | Reason 🗸 🔺                                           |                 |  |  |  |  |
|         |                    |       |              |                          |                                                      | Q Search        |  |  |  |  |
|         |                    | 1     | parent_sku 1 | 5abcda5e000000000000000  | PRODUCT WITH REFERENCE 'parent_sku 1' DOES NOT EXIST | <b>€</b> Cancel |  |  |  |  |
|         |                    | 2     | parent_sku 1 | 5abe2bde0000000000000000 | PRODUCT WITH REFERENCE 'parent_sku 1' DOES NOT EXIST | <b>Q</b> Cancel |  |  |  |  |
|         |                    | 3     | parent_sku 1 | 5abf7d5e000000000000000  | PRODUCT WITH REFERENCE 'parent_sku 1' DOES NOT EXIST | <b>Q</b> Cancel |  |  |  |  |
|         |                    | 4     | parent_sku 1 | 5ac0cede0000000000000000 | PRODUCT WITH REFERENCE 'parent_sku 1' DOES NOT EXIST | <b>Q</b> Cancel |  |  |  |  |
| Bulk    | actior             | ins 🔺 |              |                          |                                                      |                 |  |  |  |  |

- Now, this can be done both in bulk or by cancelling a particular failed order.
- To cancel an individual order, click on the **Cancel** button in the last colum of each failed order.
- To cancel the failed orders in bulk, select all the orders and then click on the **bulk actions** button. It appears as shown below and from here you may click on **cancel order**.

| ISH FAILED ORDERS |                           |                                                      |           |  |  |  |  |  |
|-------------------|---------------------------|------------------------------------------------------|-----------|--|--|--|--|--|
| ID 🔹 SKU 💌        | Fruugo Order Id 🔻 🔺       | Reason 💌 🔺                                           |           |  |  |  |  |  |
| -                 |                           |                                                      | Q Search  |  |  |  |  |  |
| 1 parent_sku 1    | 5abcda5e0000000000000000  | PRODUCT WITH REFERENCE 'parent_sku 1' DOES NOT EXIST | Q Cancel  |  |  |  |  |  |
| 2 parent_sku 1    | 5abe2bde00000000000000000 | PRODUCT WITH REFERENCE 'parent_sku 1' DOES NOT EXIST | @, Cancel |  |  |  |  |  |
| Select all        | 5abf7d5e000000000000000   | PRODUCT WITH REFERENCE 'parent_sku 1' DOES NOT EXIST | @, Cancel |  |  |  |  |  |
| L 1               | Sac0cede0000000000000000  | PRODUCT WITH REFERENCE 'parent_sku 1' DOES NOT EXIST | @ Cancel  |  |  |  |  |  |
| Bulk actions      |                           |                                                      |           |  |  |  |  |  |
| Buik decidi D     |                           |                                                      |           |  |  |  |  |  |

All selected failed orders will be cancelled.